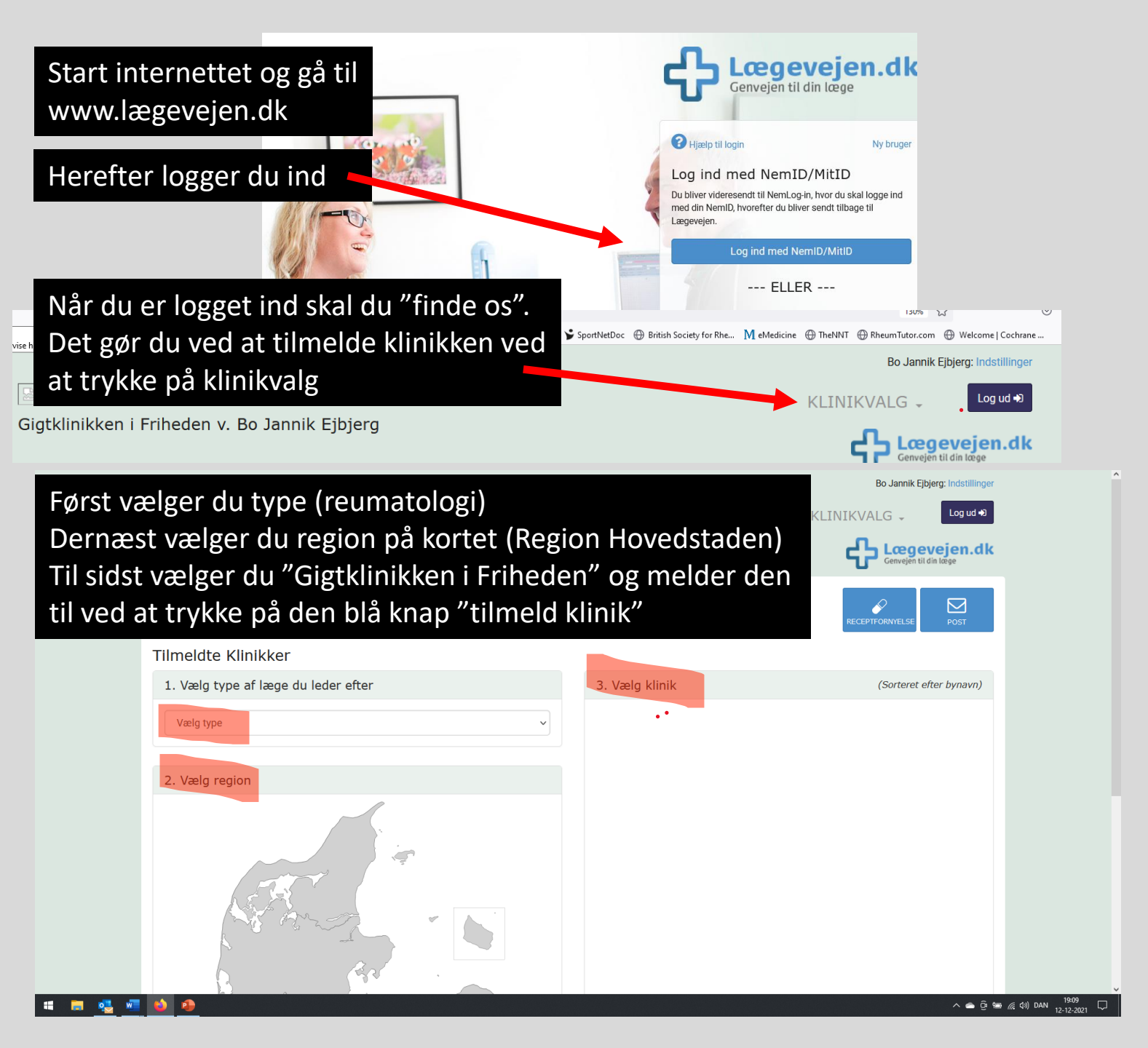

Du er nu "på lægevejen" og kan anmode om recepter og kommunikere med klinikken med en såkaldt e-mail-konsultation. Du kan også læse de beskeder vi sender til dig.

Ved at bruge "Lægevejen" kommunikerer du data-sikkert med klinikken.